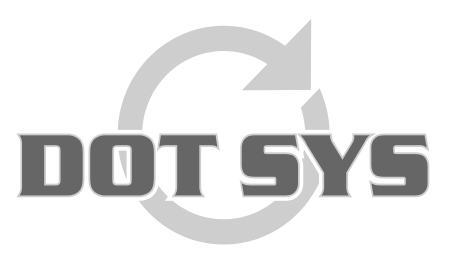

Hoogstraat 25 C B-2870 Puurs Tel.: +32 3 844.35.23 E-mail: <u>support@dotsys.eu</u> Website: <u>www.dotsys.eu</u>

Wanneer het om Tijd gaat

## TIMEMANAGER

## Sync Time op OA200

Localiseer de directory waar TimeSocksOA200 geïnstalleerd staat. Normaal zal dit in de nabijheid van de TimeManager installatiedirectory zijn.

| TimeSocks0A200                                                                                             |       |                          |            |                       |                  |          |  |  |
|----------------------------------------------------------------------------------------------------|-------|--------------------------|------------|-----------------------|------------------|----------|--|--|
| <u>B</u> estand Be <u>w</u> erken Bee <u>l</u> d <u>F</u> avor                                             |       | 2                        |            |                       |                  |          |  |  |
| 🔇 Vorige 👻 🕥 - 🏂 🔎 Z                                                                                       | Zoeke | n 📂 Mappen 🔝 🕇 🔞 Fo      | older Sync |                       |                  |          |  |  |
| Adres 🗁 D:\dotsys\TimeSocksOA200 🔽 ラ Ga naar                                                               |       |                          |            |                       |                  |          |  |  |
| Mappen                                                                                                    | x     | Naam 🔺                   | Grootte    | Туре                  | Gewijzigd op     | <b>_</b> |  |  |
| Bureaublad                                                                                                 |       | PresentationExemple.WDK  | 727 kB     | WDK-bestand           | 15/12/2004 15:21 |          |  |  |
| T A Min documenten                                                                                         |       | TimeSOCKS.exe            | 173 kB     | Toepassing            | 14/12/2009 15:05 |          |  |  |
|                                                                                                    |       | 强 timesocks.ini          | 1 kB       | Configuratie-instelli | 23/12/2009 11:38 |          |  |  |
|                                                                                                    |       | 🗐 timesocks.log          | 301 kB     | Tekstdocument         | 7/07/2010 10:48  |          |  |  |
| E Set Lokasi station (D:)                                                                                  |       | 🖬 timesocks.log.20100531 | 501 kB     | 20100531-bestand      | 31/05/2010 21:00 |          |  |  |
|                                                                                                    |       | 🖬 timesocks.log.20100610 | 501 kB     | 20100610-bestand      | 10/06/2010 21:31 |          |  |  |
| TimeMan                                                                                                    |       | 🖬 timesocks.log.20100621 | 501 kB     | 20100621-bestand      | 21/06/2010 22:12 |          |  |  |
| TimeSockeOA200                                                                                             |       | 🖬 timesocks.log.20100703 | 501 kB     | 20100703-bestand      | 3/07/2010 11:53  |          |  |  |
| Coldmino                                                                                                   |       | TimeSocks.WDL            | 173 kB     | WDL-bestand           | 30/03/2010 14:43 |          |  |  |
| Columnie Vicking                                                                                           |       | WD110ACTION.DLL          | 180 kB     | Toepassingsuitbreid   | 31/05/2007 17:40 |          |  |  |
|                                                                                                    |       | 🔊 WD 110 agt.dll         | 140 kB     | Toepassingsuitbreid   | 12/01/2007 16:00 |          |  |  |
| Dud sam station (5.)                                                                                       |       | 🔊 WD110barc.dll          | 120 kB     | Toepassingsuitbreid   | 3/04/2007 9:04   |          |  |  |
| E Sorver' (C:)                                                                                             |       | WD110CE.DLL              | 132 kB     | Toepassingsuitbreid   | 21/05/2007 13:58 |          |  |  |
| aumin op server (G:)                                                                                       | -     | WD110COD.DLL             | 1.052 kB   | Toepassingsuitbreid   | 16/01/2007 14:18 |          |  |  |
|                                                                                                    |       |                          | 662 ko     | Teepacinesuithroid    | 10/02/0007 12:40 | <b>_</b> |  |  |
| Beschrijving: TimeManager sockets Bedrijf: DOT SYS Bestandsversie: 1.0.0.1 Gemaak 172 kB 🛛 🚽 Deze computer |       |                          |            |                       |                  |          |  |  |

## Localiseer en start "TimeSOCKS.exe"

| IP User      | Socket            | 🔍 🗘 Laatste Actie 🔍 🗘 | CMD Q   |
|--------------|-------------------|-----------------------|---------|
| 192.168.1.8  | C4ccd8931002991ec | 10:17                 |         |
| 192.168.0.10 | C4ccd893248239632 | 10:17                 |         |
|              |                   |                       |         |
| 1            |                   |                       |         |
|              |                   |                       |         |
|              |                   |                       |         |
|              |                   |                       |         |
|              |                   |                       |         |
|              |                   |                       |         |
| 1.           |                   |                       |         |
|              |                   |                       |         |
|              |                   |                       |         |
|              |                   |                       |         |
| oort 5010    | DIR Syr           | nc Time <u>R</u> ead  | Stopper |
|              |                   |                       |         |

Selecteer in het geopende scherm de klok waarvan de tijd dient gesynchroniseerd te worden, en druk op de knop "**Sync Time**". De huidige servertijd wordt opgestuurd. Deze bewerking dient voor elke klok te worden herhaald in het voorkomend geval.